# How to Add a Ship Via Entity

- On the user's menu panel, go to Common Info then click Ship Via
   On Ship Via search screen, click New button
- 3. Enter details on Create New Entity screen then click Find Duplicates
- 4. On Duplicate Entities screen, click the Add toolbar button
- 5. The default entity types of Ship Via entity are Ship Via and Vendor. Enter the necessary details on the screen. Note that Name, Contact Name, L ocation Name, are required fields.

6. Click the Ship Via tab and enter the necessary details. Note that Ship Via, Ship Service, and Freight Billed By are required fields.

| ship Via - ShipVia A    |                               |                   |           |             |        |                |        |         |
|-------------------------|-------------------------------|-------------------|-----------|-------------|--------|----------------|--------|---------|
| New Save Search Delet   | e Undo Additional             | I + Close         |           |             |        |                |        |         |
| Entity Ship Via General | Messages Activ                | ities Attachments | Audit Log | Entity Type | Custom | Crop Insurance |        |         |
| Detail Tariff Trucks    |                               |                   |           |             |        |                |        |         |
| Ship Via                | <ul> <li>ShipVia A</li> </ul> |                   |           |             |        |                |        |         |
| Ship Service            | DHL Express 1030              |                   |           | ~           |        |                |        |         |
| Federal ID              | FED01                         |                   |           |             |        |                |        |         |
| Transporter License     | TL01                          |                   |           |             |        |                |        |         |
| Motor Carried IFTA      | MCI                           |                   |           |             |        |                |        |         |
| Transportation Mode     | Summary Informat              | tion              |           | ~           |        |                |        |         |
| Freight Billed By       | • Others                      |                   |           | ~           |        |                |        |         |
| Company Owned Carrier   | ~                             |                   |           |             |        |                |        |         |
|                         |                               |                   |           |             |        |                |        |         |
|                         |                               |                   |           |             |        |                |        |         |
|                         |                               |                   |           |             |        |                |        |         |
|                         |                               |                   |           |             |        |                |        |         |
|                         |                               |                   |           |             |        |                |        |         |
|                         |                               |                   |           |             |        |                |        |         |
|                         |                               |                   |           |             |        |                |        |         |
|                         |                               |                   |           |             |        |                |        |         |
|                         |                               |                   |           |             |        |                |        |         |
|                         |                               |                   |           |             |        |                |        |         |
|                         |                               |                   |           |             |        |                |        |         |
| ? 🔘 🖓 2.8s   Edited     |                               |                   |           |             |        |                | 1 of 1 | C Refre |

7. Before saving the setup, all required fields should be filled in.

### 8. Click Save toolbar button. Vendor Entity will also be created

| Ship Via - ShipVia A                                              |             |
|-------------------------------------------------------------------|-------------|
| New Save Search Delete Undo Additional - Close                    |             |
| Entity Ship Via General Messages Activities Attachments Audit Log | Entity Type |
| + Insert X Remove Export - 🗄 View - Filter (F3)                   | スコ          |
| Туре                                                              |             |
| Ship Via                                                          |             |
| Vendor                                                            |             |
|                                                                   |             |
|                                                                   |             |
|                                                                   |             |
|                                                                   |             |
|                                                                   |             |
|                                                                   |             |

- 1. On the user's menu panel, go to Common Info then click Ship Via
- 2. On Ship Via search screen, click New button

| Details     |                                                                                                    |  |
|-------------|----------------------------------------------------------------------------------------------------|--|
|             | This screen can be used to add a new Entity if no duplicate entity exists<br>or it can be used to check for Duplicate Entities and merge them. |  |
| Name:       |                                                                                                    |  |
| Contact:    |                                                                                                    |  |
| Email:      |                                                                                                    |  |
| Zip/Postal: |                                                                                                    |  |
| Country:    | Philippines                                                                                                    |  |
| Phone:      |                                                                                                    |  |
| Address:    |                                                                                                    |  |
|             |                                                                                                    |  |

3. Enter details on Name, Contact, Email, Phone, Address, Zip/Postal

(1) To go to Entity screen without checking for duplicates click Add button or Close button on Create New Entity screen

<sup>4.</sup> Click Add toolbar button

5. The default entity types of Ship Via entity is Ship Via and Vendor. Enter the necessary details on the screen. Note that Name, Contact Name, Loc ation Name, Timezone, Terms are required fields.

| tity General Ve   | endor Split Fa   | irm Ship Via   | Locatio   | ins Co | ontacts Comm   | nents (0) | History    | Attac | hments (0) | Messages    | Custom  | Audit Log (9) | 1          |  |
|-------------------|------------------|----------------|-----------|--------|----------------|-----------|------------|-------|------------|-------------|---------|---------------|------------|--|
| ame:              | 158-Ent          |                |           |        |                |           |            |       | Phone:     |             | ð       | Entity No:    | 0001005142 |  |
| ontact Name 🛛 🔹   | 158-Ent          |                |           |        | Email: 🖂       | 158-Ent(  | @irely.com |       |            |             |         | Mobile:       |            |  |
| ocation Name 🛛 🔹  | 158-Ent Location | 1              |           | Oriș   | gination Date: | 5/26/20   | 16         |       | Contact    | Information |         |               |            |  |
| ddress: 🔗         | 158-Ent address  |                |           |        |                |           |            |       | + Insert   | × Remove    | 🖉 Types |               |            |  |
|                   |                  |                |           |        |                |           |            |       | Туре       |             | Details |               |            |  |
| ip/Postal:        | 46772            |                | ~ City    |        | MONROE         |           |            |       |            |             |         |               |            |  |
| ate/Province:     | IN               |                | Cou       | intry: | United States  |           |            | ~     |            |             |         |               |            |  |
| imezone:          | (UTC-11:00) Coo  | rdinated Unive | rsal Time | -11    |                |           |            | ~     |            |             |         |               |            |  |
| ocument Delivery: |                  |                |           |        |                |           |            | ~     |            |             |         |               |            |  |
| rint 1099:        | 1099 Name:       |                |           |        |                |           |            |       | Entity Ty  | ne          |         |               |            |  |
| )99 Form:         |                  |                |           |        |                |           |            | ~     | + Insert   | × Remove    |         |               |            |  |
| 099 Type:         |                  |                |           |        |                |           |            | ~     | Entit      | у Туре      |         |               |            |  |
| ederal Tax ID:    |                  |                |           |        |                |           |            |       | Ship       | Via         |         |               |            |  |
| 9 Signed:         |                  |                |           |        |                |           |            |       | Vend       | lor         |         |               |            |  |
| ternal Notes:     |                  |                |           |        |                |           |            |       |            |             |         |               |            |  |

6. Click the Ship Via tab and enter the necessary details. Note that Ship Via and Ship Service are required fields. Entity - 158-Ent ~ □ ×

| Entity General Ver   | dor Split   | Farm Ship V | a Locations | Contacts | Comments (0) | History | Attachments (0) | Messages | Custom | Audit Log (9) |
|----------------------|-------------|-------------|-------------|----------|--------------|---------|-----------------|----------|--------|---------------|
| Detail Tariff        |             |             |             |          |              |         |                 |          |        |               |
| Ship Via:            | 158-Ent     |             |             |          |              |         |                 |          |        |               |
| Ship Service:        | DHL Express | s 1030      |             |          | ~            |         |                 |          |        |               |
| Federal ID:          | 001         |             |             |          |              |         |                 |          |        |               |
| Transporter License: | 001         |             |             |          |              |         |                 |          |        |               |
| Motor Carried IFTA:  | Test        |             |             |          |              |         |                 |          |        |               |
| Transportation Mode: | Truck       |             |             |          | ~            |         |                 |          |        |               |
| Freight Billed By:   | Vendor      |             |             |          | ~            |         |                 |          |        |               |

- 7. Before saving the setup, all required fields should be filled in.
- 8. Click Save toolbar button.
- On the user's menu panel, go to Common Info then click Ship Via
   On Ship Via search screen, click New button

| Create New Entity                                                                                                    | × |
|----------------------------------------------------------------------------------------------------|---|
| Add Find Duplicates Close                                                                                                    |   |
| Details                                                                                                    |   |
| This screen can be used to add a new Entity if no duplicate entity exists<br>or it can be used to check for Duplicate Entities and merge them. |   |
| Name:                                                                                                    |   |
| Contact:                                                                                                    |   |
| Email:                                                                                                    |   |
| Phone:                                                                                                    |   |
| Address:                                                                                                    |   |
|                                                                                                    |   |
| Zip/Postal:                                                                                                    | ~ |
| ⑦ ۞ ♀ Ready                                                                                                    |   |

3. Enter details on Name, Contact, Email, Phone, Address, Zip/Postal

1 To go to Entity screen without checking for duplicates click Add button or Close button on Create New Entity screen

## 4. Click Add toolbar button

The default entity types of Ship Via entity is Ship Via and Vendor. Enter the necessary details on the screen. Note that Name, Contact Name, Loc ation Name, Timezone, Terms are required fields.

| ntity Vendor    | Sp | lit Farm    | Ship V  | ria Lo   | cations  | Contacts  | Comr     | ments (0)   | History | Attachments | (0)    | Messages     | Custom   | Audit Log (0 | )          |      |
|-----------------|----|-------------|---------|----------|----------|-----------|----------|-------------|---------|-------------|--------|--------------|----------|--------------|------------|------|
| Name:           |    | 113-Ent     |         |          |          |           |          |             |         |             |        | Phone: 123   | -456     |              | Entity No: |      |
| Contact Name    | •  | 113-Ent     |         |          |          |           |          | Email: 🖂    | 113-Ent | @irely.com  |        |              |          |              | Mobile:    |      |
| Location Name   | •  | 113-Ent Loo | ation   |          |          |           | Originat | ion Date:   | 04/18/2 | 016         |        | Contact Inf  | ormation |              |            |      |
| Address:        | 0  | 113-Ent add | dress   |          |          |           |          |             |         |             |        | + Insert     | × Remove | 🖉 Types      |            |      |
|                 |    |             |         |          |          |           |          |             |         |             |        | Туре         |          | Details      |            |      |
| Zip/Postal:     |    | 46772       |         |          |          | City:     | MC       | NROF        |         |             |        |              |          |              |            |      |
| state/Province: |    | IN          |         |          |          | Country   | /: Uni   | ited States |         |             | ~      |              |          |              |            |      |
| limezone:       |    | (UTC-11:00  | ) Coord | inated l | Universa | l Time-11 |          |             |         |             | ~      |              |          |              |            |      |
| Print 1099:     |    | 1099 Na     | ame:    |          |          |           |          |             |         |             |        |              |          |              |            |      |
| 1099 Form:      |    |             |         |          |          |           |          |             |         |             | ~      |              |          |              |            |      |
| 1099 Type:      |    |             |         |          |          |           |          |             |         |             | $\sim$ | Entity Type  |          |              |            |      |
| Federal Tax ID: |    |             |         |          |          |           |          |             |         |             |        | + Insert     | × Remove |              |            |      |
| W9 Signed:      |    |             |         |          |          |           |          |             |         |             |        | Entity Ty    | /pe      |              |            |      |
| nternal Notes:  |    |             |         |          |          |           |          |             |         |             |        | Vendor       |          |              |            |      |
|                 |    |             |         |          |          |           |          |             |         |             |        | Ship Via     |          |              |            |      |
|                 |    |             |         |          |          |           |          |             |         |             |        |              |          |              |            |      |
|                 |    |             |         |          |          |           |          |             |         |             |        |              |          |              |            |      |
|                 |    |             |         |          |          |           |          |             |         |             |        |              |          |              |            |      |
|                 |    |             |         |          |          |           |          |             |         |             |        | User Portal  |          |              |            |      |
|                 |    |             |         |          |          |           |          |             |         |             |        | Portal Acces | is: Por  | rtal Admin:  |            | User |

6. Click the Ship Via tab and enter the necessary details. Note that Ship Via and Ship Service are required fields.

| I | Entity - 113-Ent     |                                                                                                    | ^ □ × |
|---|----------------------|----------------------------------------------------------------------------------------------------|-------|
|   | New Save Search R    | Refresh Delete Undo Additional - Close                                                                |       |
|   | Entity Vendor Split  | t Farm Ship Via Locations Contacts Comments (0) History Attachments (0) Messages Custom Audit Log (0) |       |
|   | Detail Tariff        |                                                                                                    |       |
|   | Ship Via:            | 113-Ent Ship                                                                                          |       |
| I | Ship Service:        | DHL Express 1030 v                                                                                    |       |
| I | Federal ID:          | 0100                                                                                                  |       |
| I | Transporter License: | 1001                                                                                                  |       |
| I | Motor Carried IFTA:  | Test                                                                                                  |       |
| I | Transportation Mode: | Truck v                                                                                               |       |
| I | Freight Billed By:   | Vendor v                                                                                              |       |
| I |                      |                                                                                                    |       |
| 1 |                      |                                                                                                    |       |

- 7. Before saving the setup, all required fields should be filled in.
- 8. Click Save toolbar button.
- 1. On the user's menu panel, go to Common Info then click Ship Via

### 2. On Ship Via search screen, click New button

| Create New Entity                                                                                                    | × |
|----------------------------------------------------------------------------------------------------|---|
| Add Find Duplicates Close                                                                                                    |   |
| Details                                                                                                    |   |
| This screen can be used to add a new Entity if no duplicate entity exists<br>or it can be used to check for Duplicate Entities and merge them. |   |
| Name:                                                                                                    |   |
| Contact:                                                                                                    |   |
| Email:                                                                                                    |   |
| Phone:                                                                                                    |   |
| Address:                                                                                                    |   |
|                                                                                                    |   |
| Zip/Postal:                                                                                                    |   |
| ⑦ ۞ ♀ Ready                                                                                                    |   |

3. Enter details on Name, Contact, Email, Phone, Address, Zip/Postal

(1) To go to Entity screen without checking for duplicates click Add button or Close button on Create New Entity screen

## 4. Click Add toolbar button

The default entity types of Ship Via entity is Ship Via and Vendor. Enter the necessary details on the screen. Note that Name, Contact Name, Loc ation Name, and Terms are required fields.

| Name:       116-Ent       Entity       Entity Type         Contact Name       116-Ent Location       Entity Type       123-456         Location Name       116-Ent Location       Entity Type         Harris Contact       116-Ent Address       Entity Type         Ship Via       Ship Via       Entity Type         Ut Phone:       789-012       Alt Email:       Ship Via         Abile:       012133       Fax:       789-012         Imezone:       (UTC-11:00) Coordinated Universal Time-11       v                                                                                                    |                 | olit Farm Ship Via Location   | is Contacts               | Comments (U) History Attachments | (U) Audit Log (2) |            |            |
|----------------------------------------------------------------------------------------------------|-----------------|-------------------------------|---------------------------|----------------------------------|-------------------|------------|------------|
| Contact Name <ul> <li>116-Ent</li> <li>Email:</li> <li>I16-Ent@irely.com</li> <li>Phone:</li> <li>122-456</li> <li>Entity Type</li> <li>+ Insert</li> <li>X Remove</li> <li>Entity Type</li> <li>Ship Va</li> <li>Vendor</li> <li>Ship Va</li> <li>Vendor</li> <li>Alt Phone:</li> <li>789-012</li> <li>Alt Email:</li> <li>O12133</li> <li>Fax:</li> <li>789-012</li> <li>Internetone:</li> <li>(UTC-11:00) Coordinated Universal Time-11</li> <li>Vendor</li> <li>Internal Notes:</li> <li>Test</li> <li>State Jack</li> <li>State Jack<td>Name:</td><td>116-Ent</td><td></td><td></td><td></td><td>Entity No:</td><td>0001005009</td></li></ul>                                                                                                    | Name:           | 116-Ent                       |                           |                                  |                   | Entity No: | 0001005009 |
| Location Name       116-Ent Location       Entity Type         Address:       0       116-Ent address       + Insert X Remove         Zip/Postal:       46772       City:       MONROE       Snip Via         State/Province:       IN       Country:       United States       Vendor         Alt Phone:       789-012       Alt Email:       Mobile:       012133       Fas:       789-012         Website:       &       [Utf-11:00) Coordinated Universal Time-11       v       vendor       vendor         Internal Notes:       Test       Test       Test       Vendor       vendor                                                                                                    | Contact Name    | 116-Ent                       | Email                     | I: 🖂 116-Ent@irely.com           |                   | Phone:     | 123-456    |
| Address:                                                                                                    | Location Name 🔹 | 116-Ent Location              |                           |                                  | Entity Type       |            |            |
| Zip/Postal:         46772         v         City:         MONROE         Ship Via         Ship Via           State/Province:         IN         Country:         United States         v         Internality           Mobile:         789-012         Alt Email:         Tese-012         Tese-012         Tese-012           Website:         Image: Province:         (UTC-11:00) Coordinated Universal Time-11         v         v                                                                                                    | Address: 📎      | 116-Ent address               |                           |                                  | + Insert × Remove |            |            |
| Zip/Postal:         46772         v         City:         MONROE           State/Province:         IN         Country:         United States         v           Alt Phone:         789-012         Alt Email:            Mobile:         012133         Fas:         789-012           Website:         Image: Current of the states         v           Image: Image: Im |                 |                               |                           |                                  | Entity Type       |            |            |
| State/Province:         IN         Country:         United States         V           Alt Phone:         789-012         Alt Email:                                                                                                    | Zip/Postal:     | 46772                         | <ul> <li>City:</li> </ul> | MONROE                           | Ship Via          |            |            |
| Alt Phone:         789-012         Alt Email:           Mobile:         012133         Fax:         789-012           Website:         dP                                                                                                    | State/Province: | IN                            | Country:                  | United States 🗸                  |                   |            |            |
| Mobile:         012133         Fax:         789-012           Website:         dP                                                                                                    | Alt Phone:      | 789-012                       | Alt Email:                |                                  |                   |            |            |
| Website:         dP           Timezone:         (UTC-11:00) Coordinated Universal Time-11         v           Internal Notes:         Test                                                                                                    | Mobile:         | 012133                        | Fax:                      | 789-012                          |                   |            |            |
| Timezone:     (UTC-11:00) Coordinated Universal Time-11       Internal Notes:     Test                                                                                                    | Website: P      |                               |                           |                                  |                   |            |            |
| Internal Notes: Test                                                                                                    | Timezone:       | (UTC-11:00) Coordinated Unive | rsal Time-11              | ~                                |                   |            |            |
|                                                                                                    | Internal Notes: | Test                          |                           |                                  |                   |            |            |
|                                                                                                    |                 |                               |                           |                                  |                   |            |            |
|                                                                                                    |                 |                               |                           |                                  |                   |            |            |
|                                                                                                    |                 |                               |                           |                                  |                   |            |            |
|                                                                                                    |                 |                               |                           |                                  |                   |            |            |
|                                                                                                    |                 |                               |                           |                                  |                   |            |            |
|                                                                                                    |                 |                               |                           |                                  |                   |            |            |

6. Click the Ship Via tab and enter the necessary details. Note that Ship Via and Ship Service are required fields.

| Entity Vendor Split  | it Farm Ship Via Locations Contacts Comments (0) History Attachments (0) Audit Log (2) |  |
|----------------------|----------------------------------------------------------------------------------------|--|
| Detail Tariff        |                                                                                        |  |
| Ship Via:            | 116-Ent Ship                                                                           |  |
| Ship Service:        | DHL Express 1030 v                                                                     |  |
| Federal ID:          | 001                                                                                    |  |
| Transporter License: | Test                                                                                   |  |
| Motor Carried IFTA:  | Test                                                                                   |  |
| Transportation Mode: | Barge v                                                                                |  |
| Freight Billed By:   | Internal v                                                                             |  |

7. Before saving the setup, all required fields should be filled in.
 8. Click Save toolbar button.